# Kubeadm Installation

#### Apply Below Commands on Both Worker and Master.

\$sudo su
#apt update -y
#apt-get install docker.io -y
#systemctl start docker
#systemctl enable docker
#curl -fsSL "https://packages.cloud.google.com/apt/doc/apt-key.gpg" | sudo gpg --dearmor -o
/etc/apt/trusted.gpg.d/kubernetes-archive-keyring.gpg
#echo 'deb https://packages.cloud.google.com/apt kubernetes-xenial main' >
/etc/apt/sources.list.d/kubernetes.list

#apt update -y;apt install kubeadm=1.20.0-00 kubectl=1.20.0-00 kubelet=1.20.0-00 -y

 $\rightarrow$ To connect with cluster execute above commands on master node and worker node respectively.

# Master node

\$sudo su #kubeadm init

ightarrow To start using your cluster, you need to run the following as a regular user:

\$mkdir -p \$HOME/.kube

\$sudo cp -i /etc/kubernetes/admin.conf \$HOME/.kube/config

\$sudo chown \$(id -u):\$(id -g) \$HOME/.kube/config

 $\rightarrow$  Alternatively, if you are the root user, you can run:

#export KUBECONFIG=/etc/kubernetes/admin.conf

#kubectl apply -f https://github.com/weaveworks/weave/releases/download/v2.8.1/weave-daemonsetk8s.yaml

#kubeadm token create --print-join-command

## Note:-Expose port 6443 in the Security group for the Worker to connect to the Master Node

# Worker node

#kubeadm reset pre-flight checks

- → Paste the Join command on worker node and append `--v=5` at end
- ➔ To verify cluster connection

#### On master node

# kubectl get nodes

- 1. Deployment of a Microservices Application on K8s
- Do Mongo Db Deployment
- Do Flask App Deployment
- Connect both using Service Discovery

After installing your kubeadm on the master clone your microservice-k8s in your master local machine git clone <a href="https://github.com/jijigaonkar/microservices-k8s.git">https://github.com/jijigaonkar/microservices-k8s.git</a>

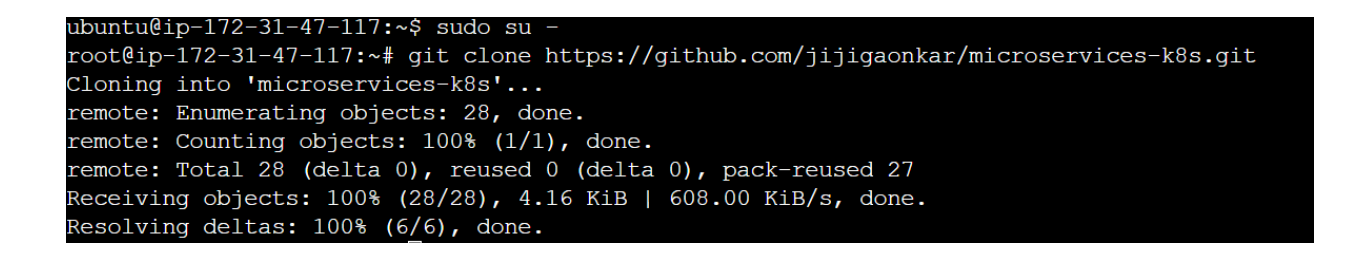

After that enter into that repository of microservices-k8s, flask-api, k8s if you list ls that file you will find some yml files which we call manifest file

| microservices-k8s snap                                                |                |
|-----------------------------------------------------------------------|----------------|
| root@ip-172-31-47-117:~# cd microservices-k8s/                        |                |
| root@ip-172-31-47-117:~/microservices-k8s# ls                         |                |
| README.md flask-api                                                   |                |
| root@ip-172-31-47-117:~/microservices-k8s# cd flask-api/              |                |
| root@ip-172-31-47-117:~/microservices-k8s/flask-api# ls               |                |
| Dockerfile app.py <b>k8s</b> requirements.txt                         |                |
| root@ip-172-31-47-117:~/microservices-k8s/flask-api# cd k8s/          |                |
| root@ip-172-31-47-117:~/microservices-k8s/flask-api/k8s# ls           |                |
| mongo-pv.yml mongo-pvc.yml mongo-svc.yml mongo.yml taskmaster-svc.yml | taskmaster.yml |
| root@ip-172-31-47-117:~/microservices-k8s/flask-api/k8s#              |                |

Create a Kubernetes deployment and service by running the following command:

#kubectl apply -f <yml files.yml>

# Mongo-pv.yml

apiVersion: v1

kind: PersistentVolume

metadata:

name: mongo-pv

spec:

capacity:

storage: 256Mi

accessModes:

- ReadWriteOnce

hostPath:

path: /tmp/db

## Mongo-pvc.yml

apiVersion: v1 kind: PersistentVolumeClaim metadata: name: mongo-pvc spec: accessModes: - ReadWriteOnce resources: requests: storage: 256Mi

### Mongo-svc.yml

apiVersion: v1

kind: Service

metadata:

labels:

app: mongo

name: mongo

spec:

ports:

- port: 27017

targetPort: 27017

selector:

app: mongo

#### Mongo.yml

apiVersion: apps/v1

kind: Deployment

metadata:

name: mongo

labels:

app: mongo

spec:

selector:

matchLabels:

app: mongo

template:

metadata:

labels:

app: mongo

spec:

containers:

- name: mongo

image: mongo

ports:

- contaierPort: 27017

volumeMounts:

- name: storage

mountPath: /data/db

volumes:

- name: storage

persistentVolumeClaim:

claimName: mongo-pvc

## Taskmaster-svc.yml

apiVersion: apps/v1

kind: Deployment

metadata:

name: taskmaster

labels:

app: taskmaster

spec:

replicas: 1

selector:

matchLabels:

app: taskmaster

template:

metadata:

labels:

app: taskmaster

spec:

containers:

- name: taskmaster

image: nsparthu/microservice-k8s:latest

ports:

- containerPort: 5000

imagePullPolicy: Always

After that apply them all using this command kubectl apply -f <yml files.yml>

| root@ip-172-31-84-220:/home/ubuntu/microservices-k8s/flask-api/k8s# kubectl apply -f mongo-pv.yml             |  |  |  |  |  |  |  |  |  |
|----------------------------------------------------------------------------------------------------|--|--|--|--|--|--|--|--|--|
| persistentvolume/mongo-pv created                                                                             |  |  |  |  |  |  |  |  |  |
| <pre>root@ip-172-31-84-220:/home/ubuntu/microservices-k8s/flask-api/k8s# kubectl apply -f mongo-pvc.yml</pre> |  |  |  |  |  |  |  |  |  |
| persistentvolumeclaim/mongo-pvc created                                                                       |  |  |  |  |  |  |  |  |  |
| <pre>root@ip-172-31-84-220:/home/ubuntu/microservices-k8s/flask-api/k8s# kubectl apply -f mongo-svc.yml</pre> |  |  |  |  |  |  |  |  |  |
| service/mongo created                                                                                         |  |  |  |  |  |  |  |  |  |
| root@ip-172-31-84-220:/home/ubuntu/microservices-k8s/flask-api/k8s# kubectl apply -f mongo.yml                |  |  |  |  |  |  |  |  |  |
| deployment.apps/mongo created                                                                                 |  |  |  |  |  |  |  |  |  |
| root@ip-172-31-84-220:/home/ubuntu/microservices-k8s/flask-api/k8s# kubectl get pods                          |  |  |  |  |  |  |  |  |  |
| NAME READY STATUS RESTARTS AGE                                                                                |  |  |  |  |  |  |  |  |  |
| mongo-786f4cb565-76d7n 1/1 Running 0 62s                                                                      |  |  |  |  |  |  |  |  |  |
| root@ip-172-31-84-220:/home/ubuntu/microservices-k8s/flask-api/k8s#                                           |  |  |  |  |  |  |  |  |  |

| root@ip-172-31-84-220:/home/u                                                                       | lbuntu/mi | croservice | s-k8s/flask | -api/k8s# | kubectl | apply -f | taskmaster-svc.yml |  |
|----------------------------------------------------------------------------------------------------|-----------|------------|-------------|-----------|---------|----------|--------------------|--|
| root@ip-172-31-84-220:/home/ubuntu/microservices-k8s/flask-api/k8s# kubectl apply -f taskmaster.yml |           |            |             |           |         |          |                    |  |
| deployment.apps/taskmaster cr                                                                       | eated     |            |             |           |         |          |                    |  |
| root@ip-172-31-84-220:/home/u                                                                       | buntu/mi  | croservice | s-k8s/flask | -api/k8s# | kubectl | get pods |                    |  |
| NAME                                                                                                | READY     | STATUS     | RESTARTS    | AGE       |         |          |                    |  |
| mongo-786f4cb565-76d7n                                                                              | 1/1       | Running    | Θ           | 2m40s     |         |          |                    |  |
| taskmaster-5cff4cb957-lwrhr                                                                         | 1/1       | Running    | Θ           | 12s       |         |          |                    |  |
| root@ip-172-31-84-220:/home/ubuntu/microservices-k8s/flask-api/k8s#                                 |           |            |             |           |         |          |                    |  |

After that go to your AWS account click on master node go to security group and create a port number as per your given in taskmaster.yml

Example:- http://ip.adress:30007

After that open a new tab and past your IP and port number

| JSON    | Rav | w Data H     | eac | lers    |      |      |       |         |        |                             |       |
|---------|-----|--------------|-----|---------|------|------|-------|---------|--------|-----------------------------|-------|
| Save C  | ору | Collapse All | Ex  | pand Al | I T  | Filt | ter J | SON     |        |                             |       |
| 💌 messa | ge: | "Welcome     | to  | Tasks   | app! | I    | am    | running | inside | taskmaster-5cff4cb957-lwrhr | pod!" |

{"message":"Welcome to Tasks app! I am running inside taskmaster-5cff4cb957-lwrhr pod!"}

JSON Raw Data Headers

Сору

#### **Response Headers**

ConnectioncloseContent-Length89Content-Typeapplication/jsonDateFri, 01 Sep 2023 15:43:34 GMTServerWerkzeug/2.2.3 Python/3.7.2

#### **Request Headers**

| Accept-Encodinggzip, deflateAccept-Languageen-US,en;q=0.5Connectionkeep-aliveHost3.82.213.122:30007Upgrade-Insecure-Requests1User-AgentMozilla/5.0 (Windows NT 10.0; Win64; x64; rv:109.0) Gecko/20100101 Firefox/117.0 | Accept                    | text/html,application/xhtml+xml,application/xml;q=0.9,image/avif,image/webp,*/*;q=0.8 |
|----------------------------------------------------------------------------------------------------|---------------------------|---------------------------------------------------------------------------------------|
| Accept-Languageen-US,en;q=0.5Connectionkeep-aliveHost3.82.213.122:30007Upgrade-Insecure-Requests1User-AgentMozilla/5.0 (Windows NT 10.0; Win64; x64; rv:109.0) Gecko/20100101 Firefox/117.0                             | Accept-Encoding           | gzip, deflate                                                                         |
| Connectionkeep-aliveHost3.82.213.122:30007Upgrade-Insecure-Requests1User-AgentMozilla/5.0 (Windows NT 10.0; Win64; x64; rv:109.0) Gecko/20100101 Firefox/117.0                                                          | Accept-Language           | en-US,en;q=0.5                                                                        |
| Host         3.82.213.122:30007           Upgrade-Insecure-Requests         1           User-Agent         Mozilla/5.0 (Windows NT 10.0; Win64; x64; rv:109.0) Gecko/20100101 Firefox/117.0                             | Connection                | keep-alive                                                                            |
| Upgrade-Insecure-Requests 1<br>User-Agent Mozilla/5.0 (Windows NT 10.0; Win64; x64; rv:109.0) Gecko/20100101 Firefox/117.0                                                                                              | Host                      | 3.82.213.122:30007                                                                    |
| User-Agent Mozilla/5.0 (Windows NT 10.0; Win64; x64; rv:109.0) Gecko/20100101 Firefox/117.0                                                                                                    | Upgrade-Insecure-Requests | 1                                                                                     |
|                                                                                                    | User-Agent                | Mozilla/5.0 (Windows NT 10.0; Win64; x64; rv:109.0) Gecko/20100101 Firefox/117.0      |

# 2. Deployment of a Reddit-Clone Application

# - Do Deployment of the Reddit Clone app

# - Write an ingress controller for the same to give a custom route

Same here Also install your kubeadm on the master and Worker then in master clone your Reddit-clonek8s-ingress in your master local machine

git clone https://github.com/jijigaonkar/reddit-clone-k8s-ingress.git

| mostlin 170 21 47 117. # git glong https://github.gom/iiiigoonkon/moddit glong h0g ingross git |
|------------------------------------------------------------------------------------------------|
| rooteip-1/2-31-4/-11/:~# git clone https://github.com/jijigaonkar/reddit-clone-kos-ingress.git |
| Cloning into 'reddit-clone-k8s-ingress'                                                        |
| remote: Enumerating objects: 162, done.                                                        |
| remote: Counting objects: 100% (15/15), done.                                                  |
| remote: Compressing objects: 100% (6/6), done.                                                 |
| remote: Total 162 (delta 10), reused 9 (delta 9), pack-reused 147                              |
| Receiving objects: 100% (162/162), 1.45 MiB   21.26 MiB/s, done.                               |
| Resolving deltas: 100% (22/22), done.                                                          |

After that enter into that repository of Reddit-clone-k8s-ingress if you list Is that file you will find some yml files which we call manifest file

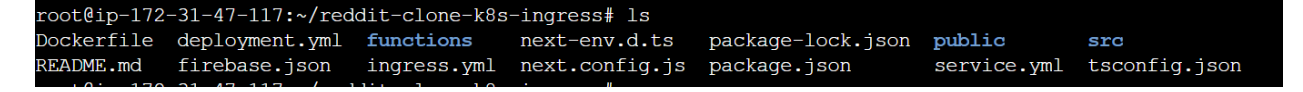

Create a Kubernetes deployment and service by running the following command:

kubectl apply -f <yml files.yml> briefly you can understand in photos. Before adding photos let's see yml file of Reddit-clone-k8s-ingress

#### **Deployment.yml**

```
root@ip-172-31-47-117:~/reddit-clone-k8s-ingress# cat deployment.yml
apiVersion: apps/v1
kind: Deployment
metadata:
 name: reddit-clone-deployment
 labels:
    app: reddit-clone
spec:
  replicas: 2
  selector:
    matchLabels:
      app: reddit-clone
  template:
    metadata:
      labels:
        app: reddit-clone
    spec:
      containers:
      - name: reddit-clone
        image: rohanrustagi18/redditclone
        ports:
        - containerPort: 3000
```

#### Service.yml

```
root@ip-172-31-47-117:~/reddit-clone-k8s-ingress# cat service.yml
apiVersion: v1
# Indicates this as a service
kind: Service
metadata:
  # Service name
 name: reddit-clone-service
spec:
 selector:
    # Selector for Pods
    app: reddit-clone
 ports:
   # Port Map
 - port: 3000
   targetPort: 3000
    protocol: TCP
  type: LoadBalancer
```

#### Ingress.yml

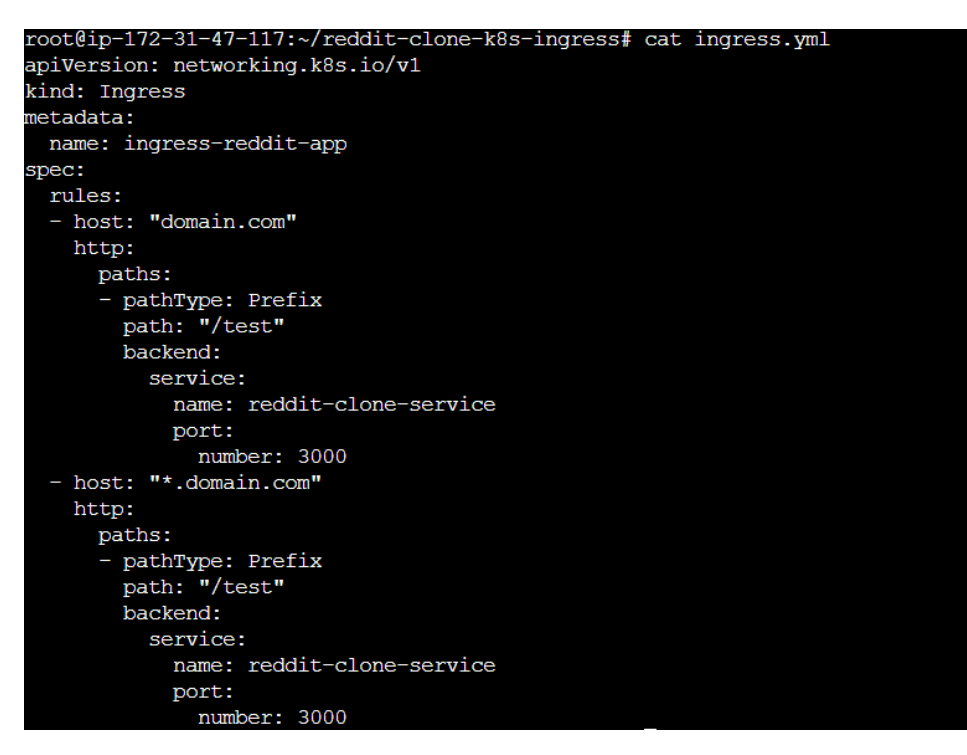

After that apply them all using this command kubectl apply -f <yml files.yml>

| root@ip-172-31-92-24:/hom | e/ubuntu | /reddit-clone | -k8s-ingress | # kubectl | apply -f | deployment.yml |
|---------------------------|----------|---------------|--------------|-----------|----------|----------------|
| deployment.apps/reddit-cl | one-depl | oyment create | d            |           |          |                |
| root@ip-172-31-92-24:/hom | e/ubuntu | /reddit-clone | -k8s-ingress | # kubectl | get depl | oyment         |
| NAME                      | READY    | UP-TO-DATE    | AVAILABLE    | AGE       |          |                |
| reddit-clone-deployment   | 4/4      | 4             | 4            | 53s       |          |                |
| root@ip-172-31-92-24:/hom | e/ubuntu | /reddit-clone | -k8s-ingress | ¥         |          |                |
|                           |          |               |              |           |          |                |
|                           |          |               |              |           |          |                |
|                           |          |               |              |           |          |                |

| root@ip-172-31-92-24:/home/ubuntu/reddit-clone-k8s-ingress# kubectl apply -f service.yml |              |                |                     |                |       |  |  |
|------------------------------------------------------------------------------------------|--------------|----------------|---------------------|----------------|-------|--|--|
| service/reddit-clone-service created                                                     |              |                |                     |                |       |  |  |
| root@ip-172-31-92-24:/home/ubuntu/reddit-clone-k8s-ingress# kubectl get service          |              |                |                     |                |       |  |  |
| NAME                                                                                     | TYPE         | CLUSTER-IP     | EXTERNAL-IP         | PORT(S)        | AGE   |  |  |
| kubernetes                                                                               | ClusterIP    | 10.96.0.1      | <none></none>       | 443/TCP        | 6m30s |  |  |
| reddit-clone-service                                                                     | LoadBalancer | 10.110.209.197 | <pending></pending> | 3000:32189/TCP | 14s   |  |  |
| root@ip-172-31-92-24:/home/ubuntu/reddit-clone-k8s-ingress#                              |              |                |                     |                |       |  |  |

| root@ip-172-31-92-24 | 4:/home/ul    | ountu/reddit-clone-k8s-ing | ress# kube | tl appl | Ly -f ing | gress.yml          |
|----------------------|---------------|----------------------------|------------|---------|-----------|--------------------|
| ingress.networking.  | k8s.io/ing    | gress-reddit-app created   |            |         |           |                    |
| root@ip-172-31-92-24 | 4:/home/ul    | ountu/reddit-clone-k8s-ing | ess# kube  | ctl get | ingress   | ingress-reddit-app |
| NAME                 | CLASS         | HOSTS                      | ADDRESS    | PORTS   | AGE       |                    |
| ingress-reddit-app   | <none></none> | domain.com,*.domain.com    |            | 80      | 110s      |                    |
| root@ip-172-31-92-24 | 4:/home/ul    | ountu/reddit-clone-k8s-ing | ress#      |         |           |                    |

After that go to your AWS account click on master node go to a security group and create a port number Example:- http://ip.adress:32189

😚 reddit Log In Sign Up 🛞 🗸 Q, Search Reddit Create Post 63 8 Reddit Premium J The best Reddit experience, with monthly Coins Dr tome Your personal Reddit frontpage, built for you Create Post Create Community

After that open a new tab and past your IP and port number Reddit will open